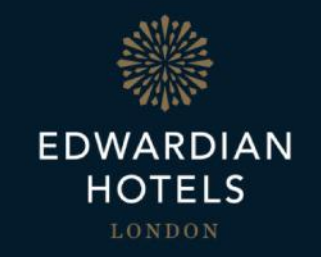

# Self-Service Password Reset

Quick Start Guide

### Introduction

Edwardian Hotels London have enabled the self-service password reset functionality provided by Office 365 to all users.

This document is a step by step guide demonstrating how to reset your Edwardian password.

### Prerequisites

Please ensure you have completed the following steps before resetting your Edwardian password

- You must be connected to the internet
- You must have access to an Internet browser
- If you intend to reset your Edwardian password, please ensure you have registered for Multi-Factor Authentication

## What is Self Service Password Reset (SSPR)

Self-service password reset (SSPR) gives greater control over access to your Office 365 experience.

The functionality can be easily accessed via the <u>SSPR portal</u> through any web browser at any time.

### The Benefits of SSPR

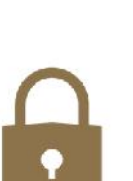

Control your access

You will be able to reset your own password without contacting the Service Desk and instantly access your account once the changes are made

### How to reset your Edwardian Password

Step 1

S portal.office.com/

Enter the SSPR Portal web address into your internet browser

# Step 3

Select 'I've forgotten my password' and Unter a code of authenticator app click 'Next'

| In order to protect you | r account, we need you to enter your complete mobile      |
|-------------------------|-----------------------------------------------------------|
| phone number (*******   | *****00) below. You will then receive a text message with |
| verification code which | can be used to reset your password.                       |

verification step 1 > verification step 2 > choose a new password

Please choose the first contact method we should use for verification:

Send a text to my mobile phone

O Call my mobile phone number

O Enter a code from my

number

| Text |  |  |
|------|--|--|
|      |  |  |
|      |  |  |
|      |  |  |

#### verification step 1 > verification step 2 > choose a new password

Please choose the first contact method we should use for verification:

| Send a text to my mobile phone umber                                        | We've sent a text message to your phone number containing a verification code |
|-----------------------------------------------------------------------------|-------------------------------------------------------------------------------|
| ○ Call my mobile phone number<br>○ Enter a code from my<br>uthenticator app | Enter your verification code                                                  |
|                                                                             |                                                                               |

Step 4

| Enter your         |
|--------------------|
| mobile number      |
| that is linked to  |
| your <b>Multi-</b> |
| Factor             |
| Authenticator      |
|                    |

#### Get back into your account

Who are you?

To recover your account, begin by entering your user ID and the characters in the picture or audio below.

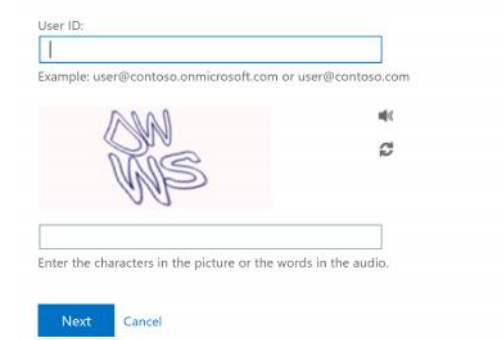

### Step 2

Enter your Edwardian email address into the User ID box.

Enter the characters displayed in the window

and click 'Next'

## How to reset your Edwardian Password

| Step | 5 |
|------|---|
|------|---|

| Step 5                                          | verification step 1 <> verification step 2 > choose a new password            |                                                                                                    |  |
|-------------------------------------------------|-------------------------------------------------------------------------------|----------------------------------------------------------------------------------------------------|--|
| Enter the verification code sent to your mobile | Please choose the second contact<br>Enter a code from my<br>authenticator app | method we should use for verification:<br>Enter the code displayed in your authenticator app.<br>Enter your verification code |  |
| via SMS                                         |                                                                               | Next                                                                                                    |  |

# Step 7

You will be notified that your password reset has been successful

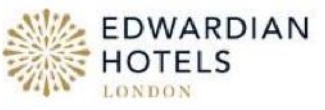

Get back into your account Your password has been reset

verification step  $1 \checkmark >$  verification step  $2 \checkmark >$  **chc** 

| * Enter new passwo |
|--------------------|
|--------------------|

\* Confirm new password:

Finish Cancel

# Step 6

Enter your **new** password and confirm again below

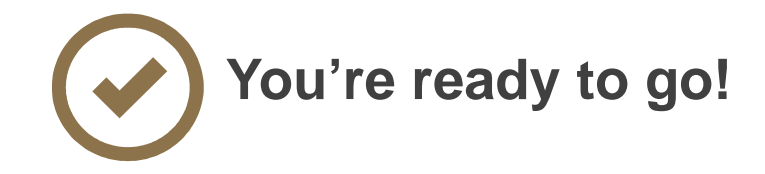